# PingPong注册引导

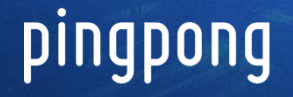

个人注册时需准备的材料 中国大陆个人账户 (人民币) 身份证正反面照片 中国大陆个人 中国香港个人原币账户(美金...) 手持身份证照片 在中国香港生活的国外友人需上传护照和手持护照 照片 中国香港个人原币种账户 中国香港个人 如果常住地址是中国香港,中国香港公民需中国香 港居民身份证照片 2 驾照、州身份证、绿卡、护照(四选一)照片 美国个人原币种账户 美国个人 商业名称照片 税务识别号照片 pingpong

全国免费咨询 400-996-9666 www.pingpongx.com

#### 企业注册时需准备的材料

中国大陆企业

企业营业执照照片 法定代表人身份证正反面照片 股东的身份证正反面照片 中国大陆对公账户(到外管局做收付 汇名录登记) 中国香港离岸原币种账户(一达诵)

中国香港企业

商业登记证照片 注册说明书照片 中国香港公司认证资料 (NC1 5,6,8A, 8B, 9 或者NNC1 5, 5A, 6, 8A, 9或者D1 + MA或者 最新的NAR) 照片 董事的身份证正反面照片

中国香港对公原币种账户 • 中国大陆离岸对公原币种账户

3

美国企业

pinqpong

类型选择:有限责任公司、股份公司、合伙经营 联系人信息:驾照、州身份证、绿卡、护照(四选一) 企业信息:(有限责任公司)商业证书+组织章程+雇 主识别码确认函的照片;

(股份公司)实际控制人信息+商业证书+股权证书+ 公司章程+雇主识别码确认函+股权架构图的照片 (合伙经营)合伙协议+雇主识别码确认函的照片

注:非法定代表人注册PingPong账户,提供以上对应 材料外

还需代理人身份证原件、授权书的照片

美国对公美金账户

全国免费咨询 400-996-9666 www.pingpongx.com

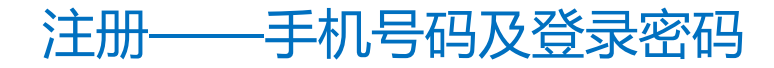

注册链接在微信群信息。

## 第一步-在注册界面填写注册手机号及登录密码。

## P

第二步-点击<mark>继续完善</mark>,完善账户信息。

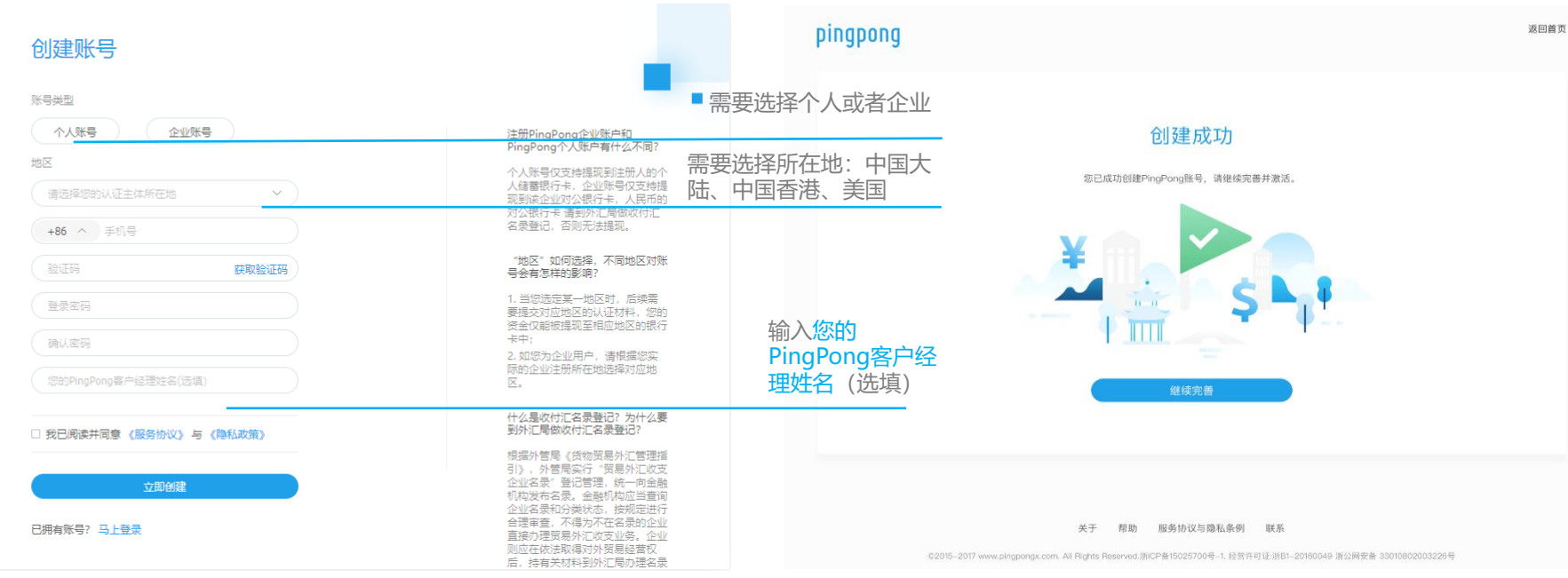

| 注册— | 一完善邮箱 安全问题                                                                                                    |                                                                                                    |
|-----|----------------------------------------------------------------------------------------------------|----------------------------------------------------------------------------------------------------|
|     |                                                                                                    | 第三步-完善账号信息                                                                                                    |
|     | 完善资料                                                                                                    |                                                                                                    |
|     | <ul> <li>当前账号</li> <li>+86</li> <li>砂管切定邮箱</li> <li>邮箱与手机号将作为您登录PingPong的用户名</li> <li>砂箱地址</li> <li>设置安全问题</li> <li>请选择安全问题</li> </ul> | 设置绑定邮箱的作用?<br>1.邮箱地址与手机号码都可作为您登录<br>PingPong的用户名;<br>2.作为安全验证方式,以及通知使用;<br>请绑定您的常用邮箱。<br>设置安全问题的填写您的邮箱地址邮箱与手机号可作为此后登录的用户名<br>作为安全验证方式,保护您的账号安<br>全;请记住您设置的安全问题<br>设置安全问题 |
|     | 安全问题答案<br>发送验证邮件                                                                                                    | 点击发送验证邮件                                                                                                    |

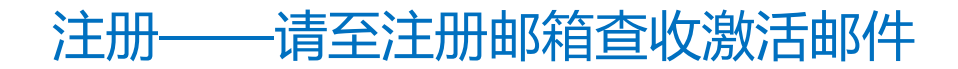

#### 邮件发送成功

感谢注册PingPong, 激活邮件已发送至您的邮箱:

请进入邮箱查看邮件,并点击邮箱中的链接激活您的PingPong账号。

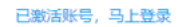

没有收到邮件?

1.请检查邮箱地址是否正确,您可以返回 重新填写
 2.检查邮箱中的垃圾邮件箱
 3.若仍未收到,请尝试 重新发送

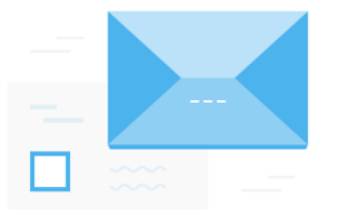

第四步-请至邮箱查收邮件, 激活您的PingPong账号。

添加店铺-Amazon 已开设店铺

| 请选择平台           |                              | 请先添加一项您的收款服务,开启PingPong跨境之       | 旅吧                                                |
|-----------------|------------------------------|----------------------------------|---------------------------------------------------|
| 平台 独立           | 立站                           |                                  |                                                   |
|                 |                              | 为您的 亚马逊 北美站 店铺收款                 |                                                   |
| 热门平台            | 9 <b>0</b> 9700              |                                  |                                                   |
| 北美              | 日本                           |                                  | 选择一为已经开立的亚马萨洛佛权家                                  |
| amazon          | amazon<br>wa                 |                                  |                                                   |
| EX.mi           | 124/11                       | Token授权店铺                        |                                                   |
| S Shopee        | Cdiscount                    | ● 自动授权Token    ● 手动Token授权     ● | 可选择自动授权token                                      |
| 全部平台            |                              |                                  |                                                   |
| amazon<br>阿联酋   | amazon<br>澳洲                 | 店铺名称:                            |                                                   |
| amazon          | amazon                       | 填写您的店铺名称                         |                                                   |
| 巴西              | 欧洲                           |                                  |                                                   |
| amazon<br>日本    | <b>amazon</b><br>北美          | 店铺所在国家 (可多选,再次点击取消)              |                                                   |
| amazon<br>印度FBA | App Store                    | 美国   加拿大   墨西哥   自动              | ;" <mark>前往Amazon后台授权</mark> "前往亚马逊后台授权。此为<br>]授权 |
| Cdiscount       | Facebook<br>Audience Network | 前往Amazon后台授权                     |                                                   |
| FNAC            | Google AdMob                 | 如何授权Amazon店铺?                    |                                                   |

#### 添加店铺-Amazon 已开设店铺

请先添加一项您的收款服务,开启PingPong跨境之旅吧

| 为您的 亚马逊 北美站 店铺收款                                                             |                                       |
|------------------------------------------------------------------------------|---------------------------------------|
| 账户用途<br>〇 用于创建新的亚马逊店铺 🛛 🕏 为已经开立的亚马逊店辅收款                                      |                                       |
| Token授权店辅<br>  自动授权Token 🥑 手动Token授权                                         | 可选择手动token授权                          |
| 結補信息 如何获取 卖家编号、MWS Auth Token?                                               | 点击如何获取 卖家编号、MWS Auth Token ? 可跳转到教程页面 |
| 5辅名称:                                                                        |                                       |
| 填写您的店铺名称                                                                     |                                       |
| 家编号:                                                                         |                                       |
| Seller ID                                                                    |                                       |
| WS Auth Token:                                                               |                                       |
| MWS Auth Token                                                               |                                       |
| <ul> <li>諸辅所在國家(可多选,再次点击取消)</li> <li>美国</li> <li>加拿大</li> <li>墨西哥</li> </ul> | 点击"绑定店铺"前往亚马逊后台授权。此为自动授权              |
| 绑定店铺                                                                         |                                       |

#### 添加店铺-Amazon 已开设店铺

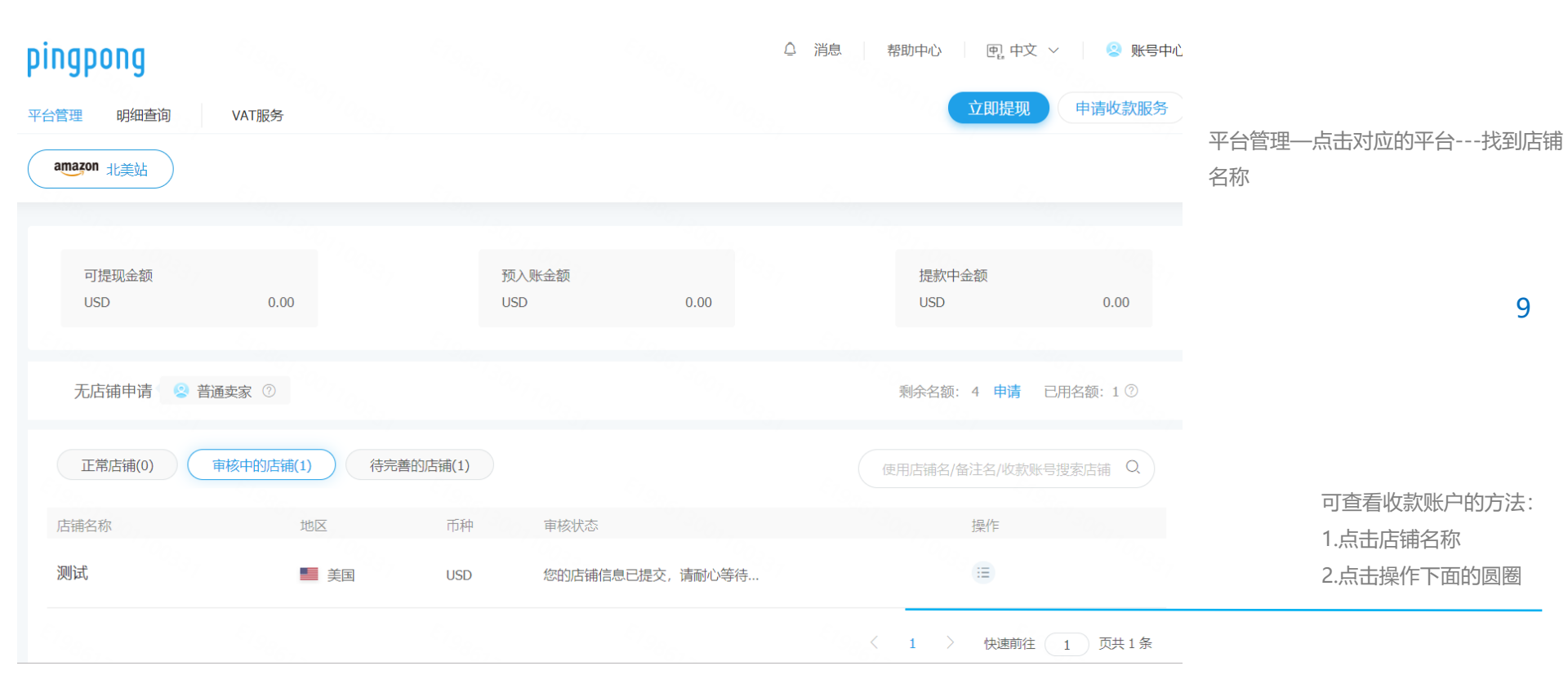

| pingpong                                              | △ 消息 帮助中心 推荐有礼 ◎ 账号中心                                        |
|-------------------------------------------------------|--------------------------------------------------------------|
| 平台管理 明细查询 福贺退税 VAT服务 全部服务                             | <b>立即提现</b> 申请收款服务                                           |
| 店铺管理 / 店铺详情                                           |                                                              |
| 备注名: 2                                                | 收款账号查看方法:<br>登录 <u>www.pingpongx.com</u><br>占击 平台管理 → 店铺名称 → |
| 美国店铺收款账户信息   对应店铺账号ID: 1                              | 账号基本信息<br>不同站点的收款账户信息会有<br>差异,需按照PingPong给出信                 |
| 账户持有人姓名:    建议和亚马逊注册名保持一致<br>Account Holder's<br>Name | 息填写                                                          |
| 9位汇款路线号码:<br>9-Digit Routing<br>Number                | 欧洲站点需要实名认证审核通过才会发放账号                                         |
| 银行账号:<br>Bank Account Number                          |                                                              |

添加步骤:

| TOMOR .  |            |                                       |                |                |      |                   |                       |              |
|----------|------------|---------------------------------------|----------------|----------------|------|-------------------|-----------------------|--------------|
| 1.登录过    | 亚马逊后台,点击右  | 上角 <mark>设置</mark> ,点击 <mark>则</mark> | (户信息, 点击存      | 款方式;           |      |                   |                       |              |
| 订单       | 广告 店铺 数据报告 | 绩效 应用商店                               | the galaxies 📾 | www.amazon.com | ▼ 中文 | ▶ 搜索              | Q                     | 买家消息   帮助 设置 |
|          |            |                                       |                |                |      |                   |                       | 退出           |
|          |            |                                       |                |                |      |                   |                       | 账户信息         |
| 付款信      | 息          |                                       |                |                |      | 常见问               | 题                     | 通知首选项        |
| 存        | 款方式        | ń                                     | 费方式            |                |      | 如何更               | 新税务信息和法定名称?           | 登录设置         |
| E        | 开发票订单付款设置  | ٦                                     | 告付费信息          |                |      | 我不小               | 心注册了一个账户或者不再需         | 退货设置         |
|          |            |                                       |                |                |      | 闭账户               | <u>?</u>              | 礼品选项         |
| 业务信      | 息          |                                       |                |                |      | 我要去               | 度假。如何暂时停售商品?          | 配送设置         |
| 办        | 公地址        | 12                                    | 司名称            |                |      | 为什么               | 不再销售我的商品?             | 税务设置         |
| 您        | 的卖家记号      | Ŧ                                     | 传数据处理报告语言      |                |      | <del>*</del> ⊳/ਗ∓ | <u></u>               | 用户权限         |
| <u>.</u> | 示名称        |                                       |                |                |      | 211953            | 用的合用下云及主相导致能小         | 您的信息和政策      |
|          |            |                                       |                |                |      | 相关链               | 接                     | 亚马逊物流        |
| 发货和      | 退货信息       |                                       |                |                |      | 通                 | 印首洗项                  |              |
| 退        | 货信息        |                                       | "配送设置"         |                |      | 登                 | 〒〒~ ~<br>录设置(更改姓名、电子I | 邮件、密码和安全设    |
| 国        | 际退货提供商     | 興                                     | 买配送偏好设置        |                |      | 置                 | )                     |              |
|          |            |                                       |                |                |      | 用                 | や权限                   |              |
| 税务信      | 息          |                                       |                |                |      | 降                 | 汲账尸                   |              |
| 税        | 务信息        | v                                     | AT 信息          |                |      | (月)               | 加熱厂                   |              |

2. 选择替换存款方式、添加新的存款方式,点击编辑/添加对应PingPong账号添加输入。

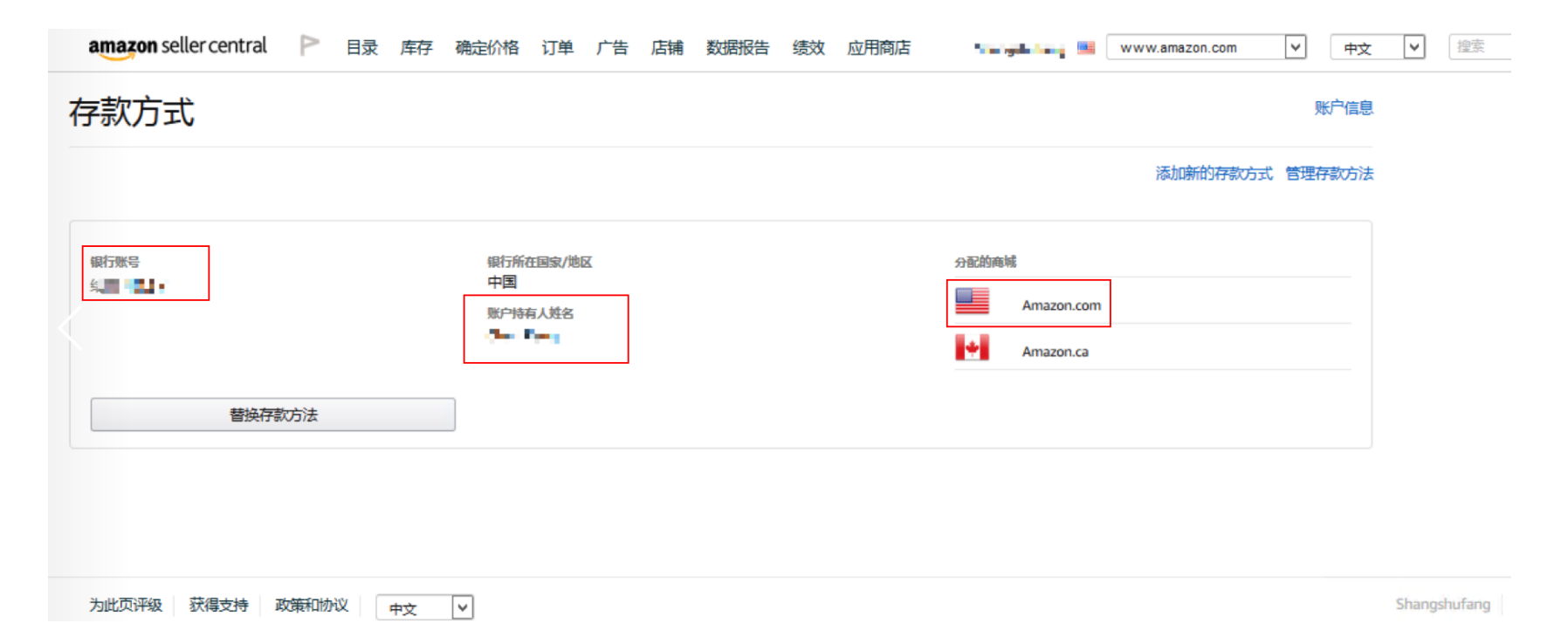

3. 选择<mark>站点</mark>,点击添加。

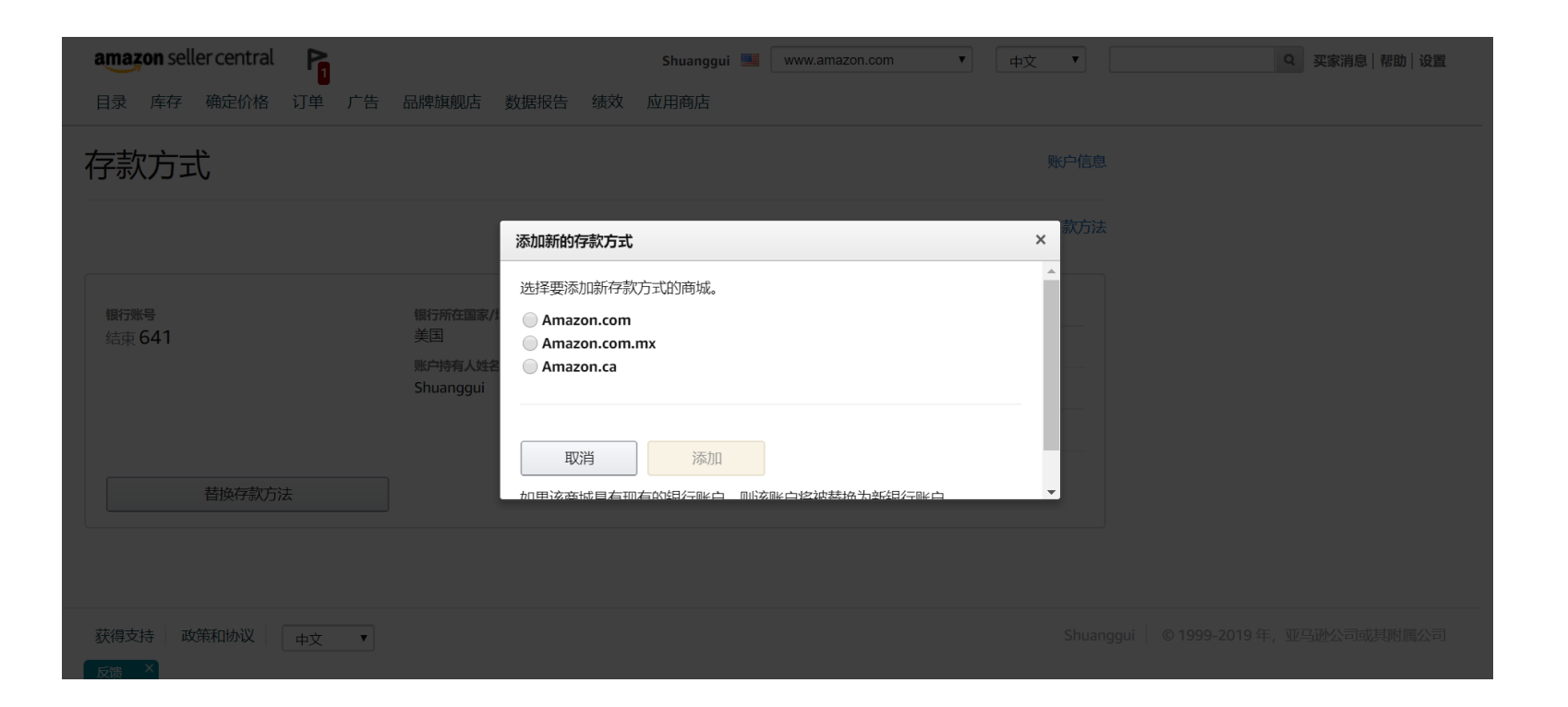

#### 4. 填写具体信息,验证之前绑定的银行账号,点击设置存款方式。

| 银行账户                                                           |                  |
|----------------------------------------------------------------|------------------|
| 添加新的存款方式                                                       | 选择现有存款方式         |
| <b>银行所在地</b><br>美国 <b>:</b>                                    | i 您的银行可能会对支付收取费用 |
| 账户持有人姓名 🖓                                                      |                  |
| 姓名应与银行证件上的相同                                                   |                  |
| 9位数的银行识别代码 💿                                                   |                  |
| 9 位数                                                           |                  |
| 银行账号 🚱                                                         |                  |
| 重新输入银行账号                                                       |                  |
| 识别您的银行账户<br>为防止滥用您的银行账户,您需要验证未尾数字为641的账户详情,并提供完整的账号。<br>了解更多信息 |                  |

14

J #FSCS/IDA

银行账号

取消

### 添加店铺-Amazon 尚未开设店铺

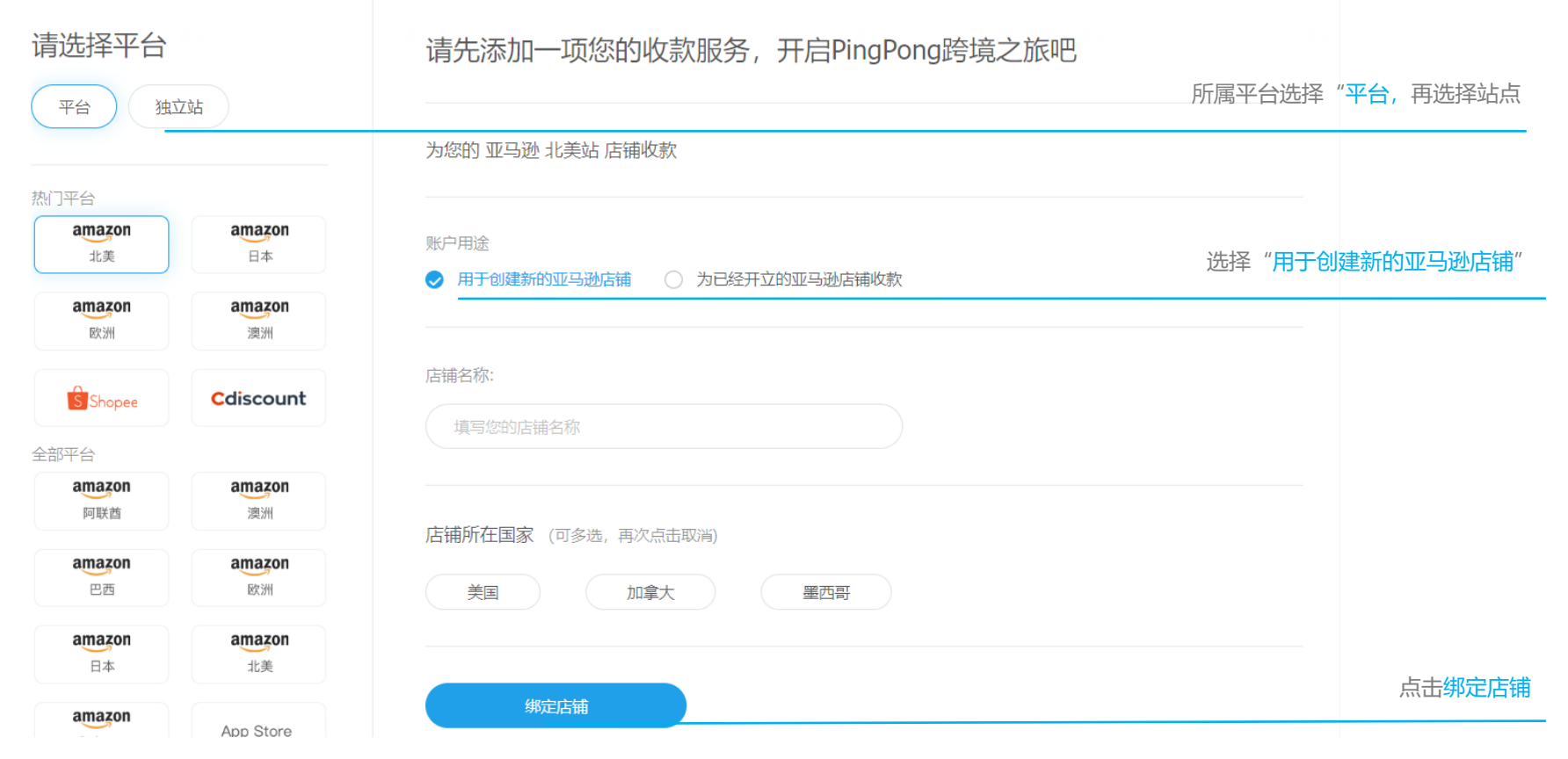

#### 添加店铺-Amazon 尚未开设店铺

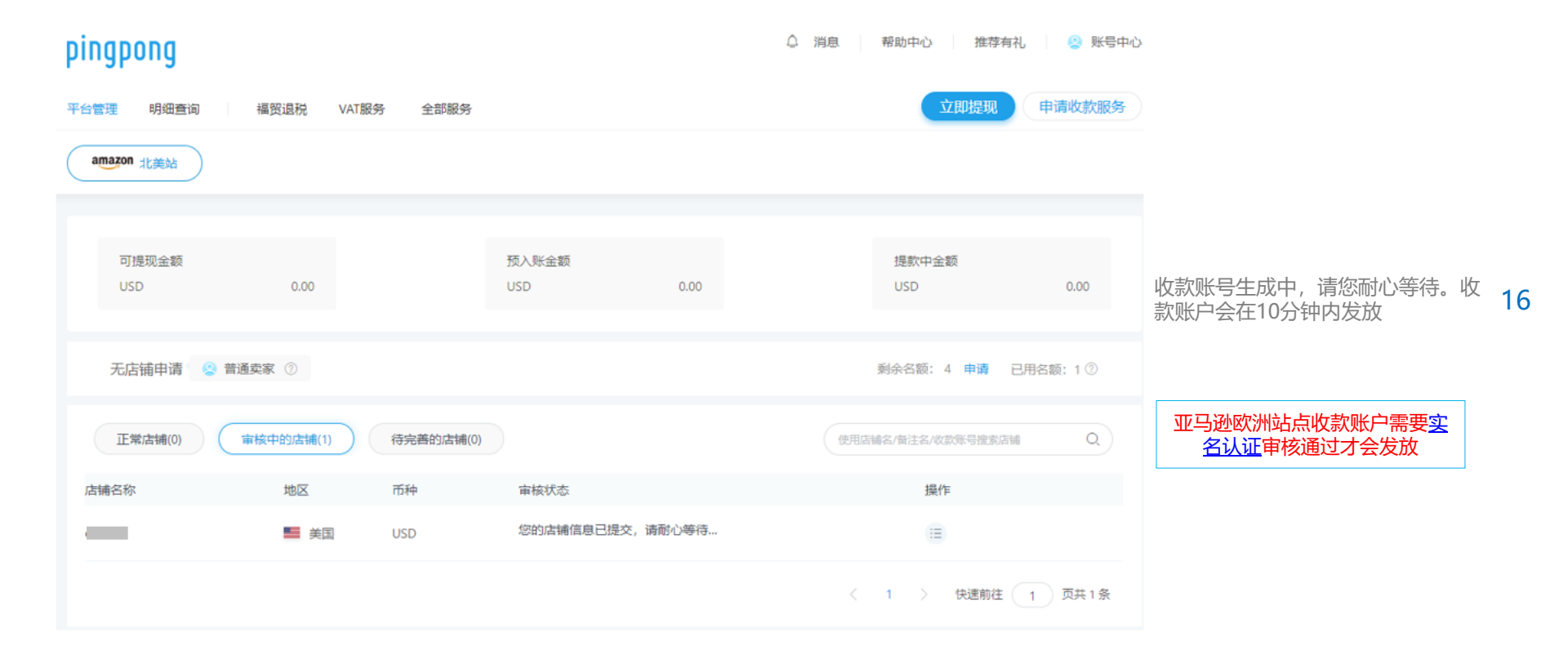

### 添加店铺-Amazon 尚未开设店铺

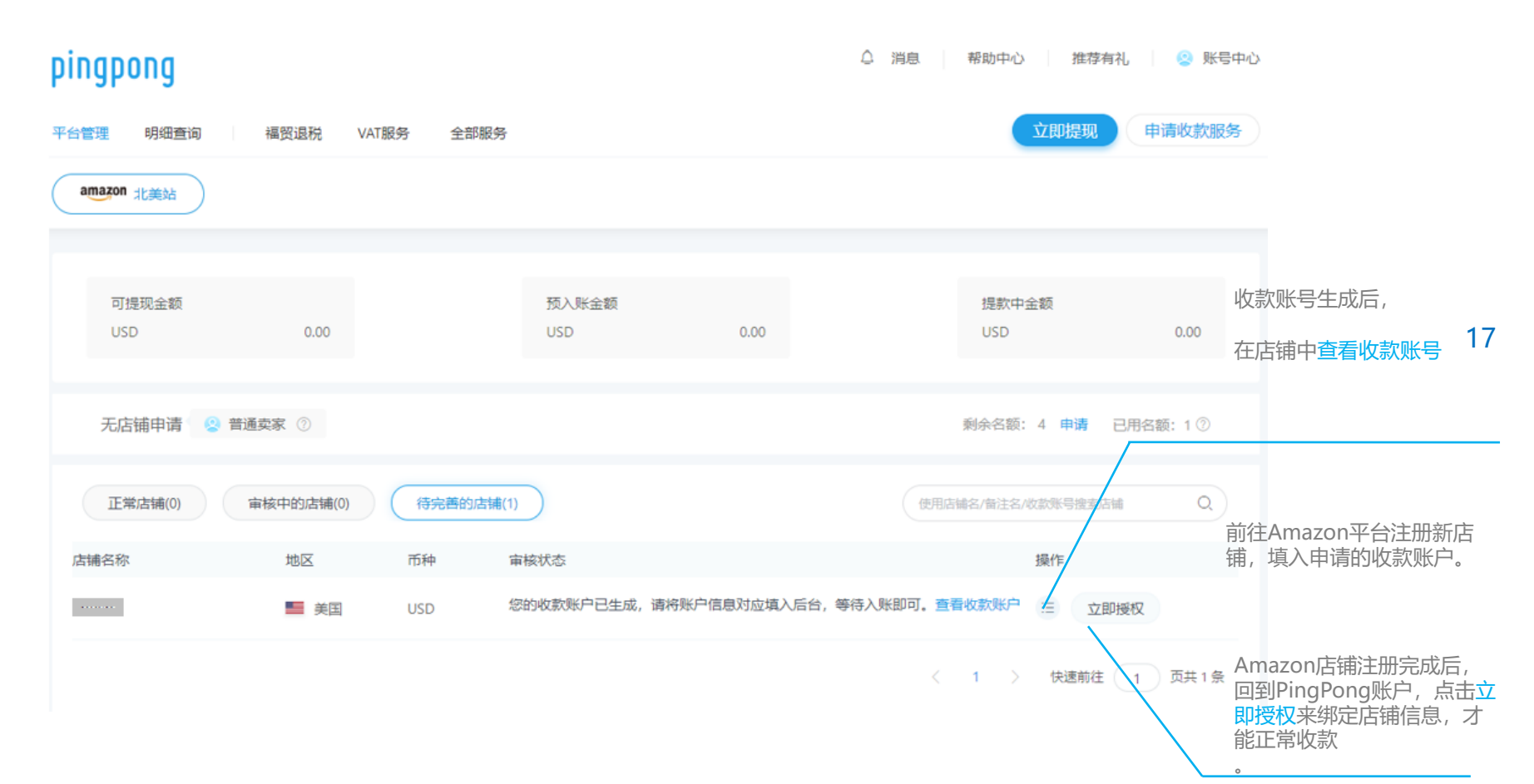

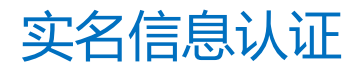

实名认证步骤:账号中心---实名认证 上传所需资料

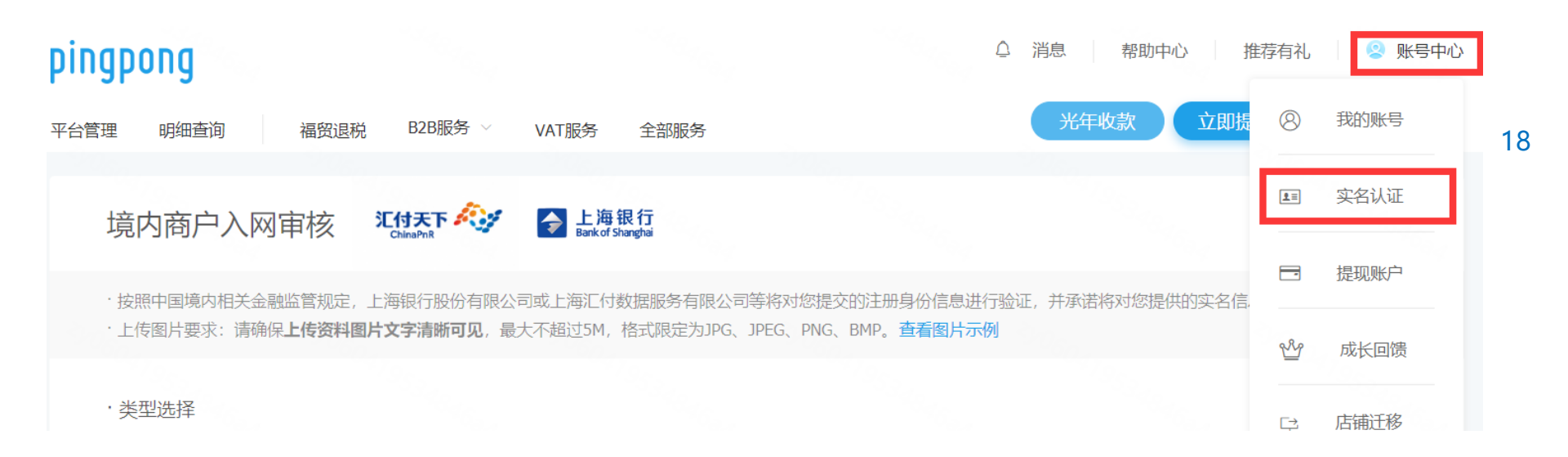

### 实名信息认证-个人申请

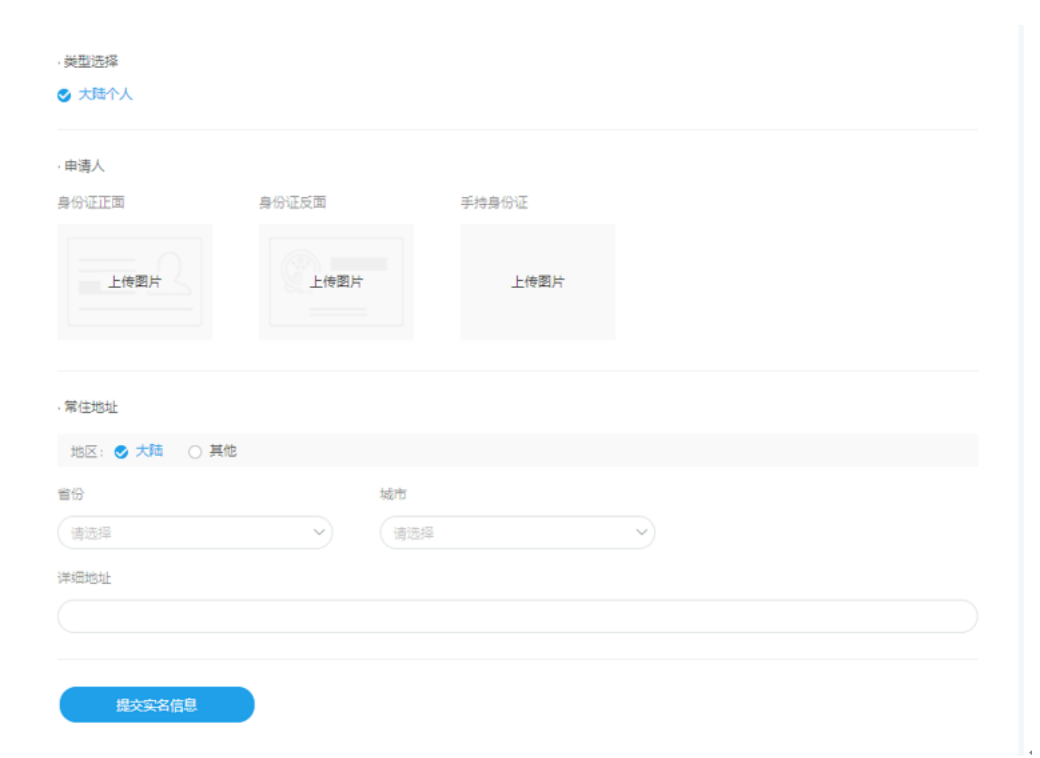

| 中国大陆个人注册:身份证正反面、手持身份证的 |
|------------------------|
| 照片                     |
| 注意点:                   |
| 图片需要清晰可辨认,能清晰看到身证件上信息。 |
| 常住地址需要明确到几栋几单元         |
|                        |

### 实名信息认证-个人申请

| <ul> <li>● 香港へ人</li> <li>●申请人</li> <li>④ 登份证(D) ① 护照(Passport)</li> <li>● 身份证(D)正面照片 手持身份证 补充图片 (远填)</li> <li>▲ 上传图片 上传图片 +</li> <li>● 比址信息</li> <li>&gt; 地址信息</li> </ul> | ● 香港个人          |                |           |
|----------------------------------------------------------------------------------------------------|-----------------|----------------|-----------|
| 申请人<br>证件类型: ◎ 身份证(D) _ 护照(Passport)<br>身份证(D)正面照片 手持身份证 补充图片 (远恒)<br>上传图片 上传图片 +<br>地址信息                                                                                 |                 |                |           |
| 证件类型: ● 身份证(D) _ 护照(Passport) 身份证(D)正面照片 手持身份证 补充图片 (远道) 上传图片 上传图片 + *地址信息 地址信息 ·地址信息                                                                                     | 申请人             |                |           |
| 身份证(□)正面照片 手持身份证 补充照片(选填)   上传照片 上传照片 +   中国音港 ◆                                                                                                    | 证件类型: 🕑 身份证(ID) | ○ 护照(Passport) |           |
| 上修图片     +       *地址信息       城市                                                                                                    | 身份证(ID)正面照片     | 手持身份证          | 补充图片 (远垣) |
| - 地址信息<br>城市<br>中国香港                                                                                                    | 上传图片            | 上传图片           | +         |
| 中国香港                                                                                                    | 地址信息            |                |           |
|                                                                                                    |                 |                |           |
|                                                                                                    | 中国皆思            | <u> </u>       |           |

| 中国香港个人注册: 在中国香港生活的国外友人需 |
|-------------------------|
| 上传护照和手持护照的照片            |
| 如果是中国香港个人,中国香港公民需香港居民身  |
| 份证及手持身份证的照片             |
| 注意点:                    |
| 图片需要清晰可辨认,能清晰看到证件上信息。   |
| 常住地址需要明确到几栋几单元          |

提交实名信息

### 实名信息认证-个人申请

| 所有人信息                                           |        |         |           |       |  |
|-------------------------------------------------|--------|---------|-----------|-------|--|
| 所有人证件: 🥑 驾照                                     | ○ 州身份; | 正 ○録卡 ○ | 护照        |       |  |
| 当照                                              |        |         |           |       |  |
|                                                 |        |         |           |       |  |
| +                                               |        |         |           |       |  |
|                                                 |        |         |           |       |  |
| <b>小山</b> ))                                    |        |         |           |       |  |
| 业业信息<br>如果商业名称中不包含                              | 经营者的姓  | 和名,则需要另 | 外提交: 商业执照 | 試假名证明 |  |
| <u> </u>                                        |        |         |           |       |  |
|                                                 |        |         |           |       |  |
| 命心执照 (法情)                                       |        |         |           |       |  |
| DILL/MAR (ALMA)                                 |        |         |           |       |  |
|                                                 |        |         |           |       |  |
| +                                               |        |         |           |       |  |
| +                                               |        |         |           |       |  |
| +<br>服名证明 (选填)                                  |        |         |           |       |  |
| +<br>假名证明 (选填)                                  |        |         |           |       |  |
| +<br>暇名证明 (选填)<br>+                             |        |         |           |       |  |
| +<br>服名证明 (选填)<br>+<br>脱务识别号                    |        |         |           |       |  |
| +<br>服名证明 (远境)<br>+<br>党务识别号                    |        |         |           |       |  |
| +<br>殿名证明 (选填)<br>+<br>兌务识别号                    |        |         |           |       |  |
| +<br>殿名证明 (远填)<br>+<br>税务识别号<br>商业地址            |        |         |           |       |  |
| +<br>殿名证明 (远填)<br>+<br>脱务识别号<br>南业地址<br>祥细地址    |        |         |           |       |  |
| +       競客证明(选填)       +       税务识别号       商业地址 |        |         |           |       |  |

美国个人注册:驾照、州身份证、绿卡、护照(四选一) 商业名称、税务识别号、商业地址的照片 注意点: 图片需要清晰可辨认,能清晰看到证件上信息。 常住地址需要明确到几栋几单元

### 实名信息认证-企业申请

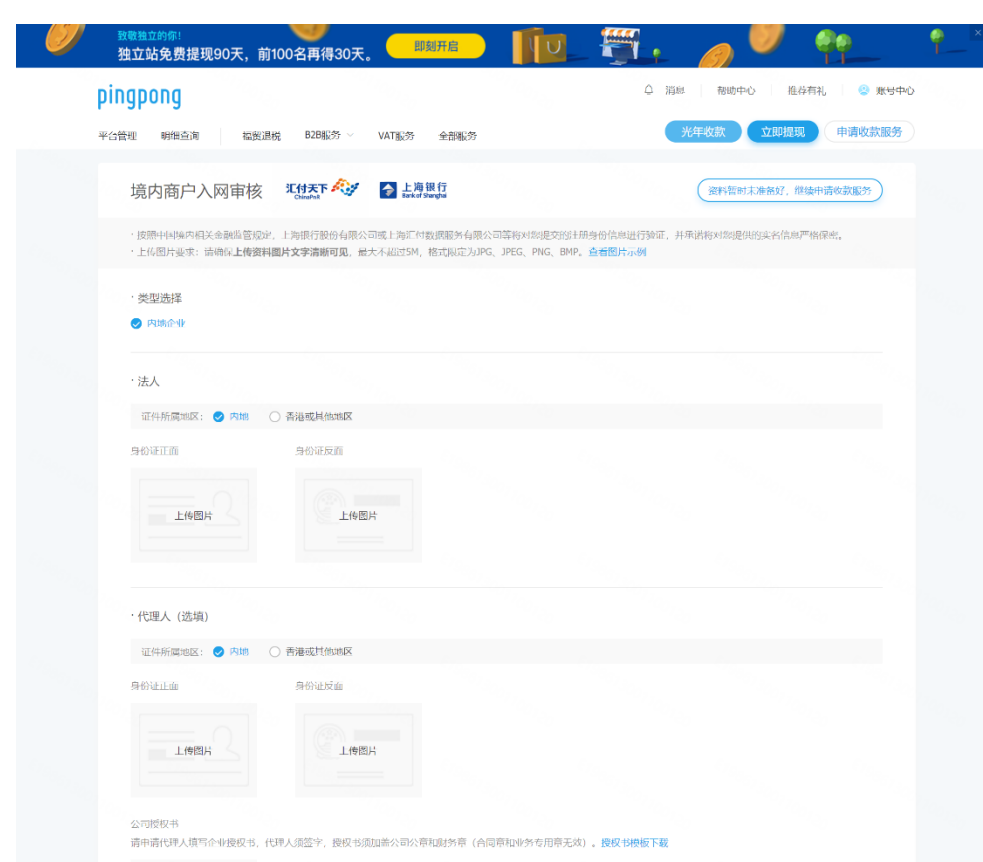

## 中国大陆注册:企业营业执照、法定代表人身份证正反面、股东的身份证正反面的照片

#### 注意点:

图片需要清晰可辨认,能清晰看到身证件上信息。 常住地址需要明确到几栋几单元

#### 实名信息认证-企业申请

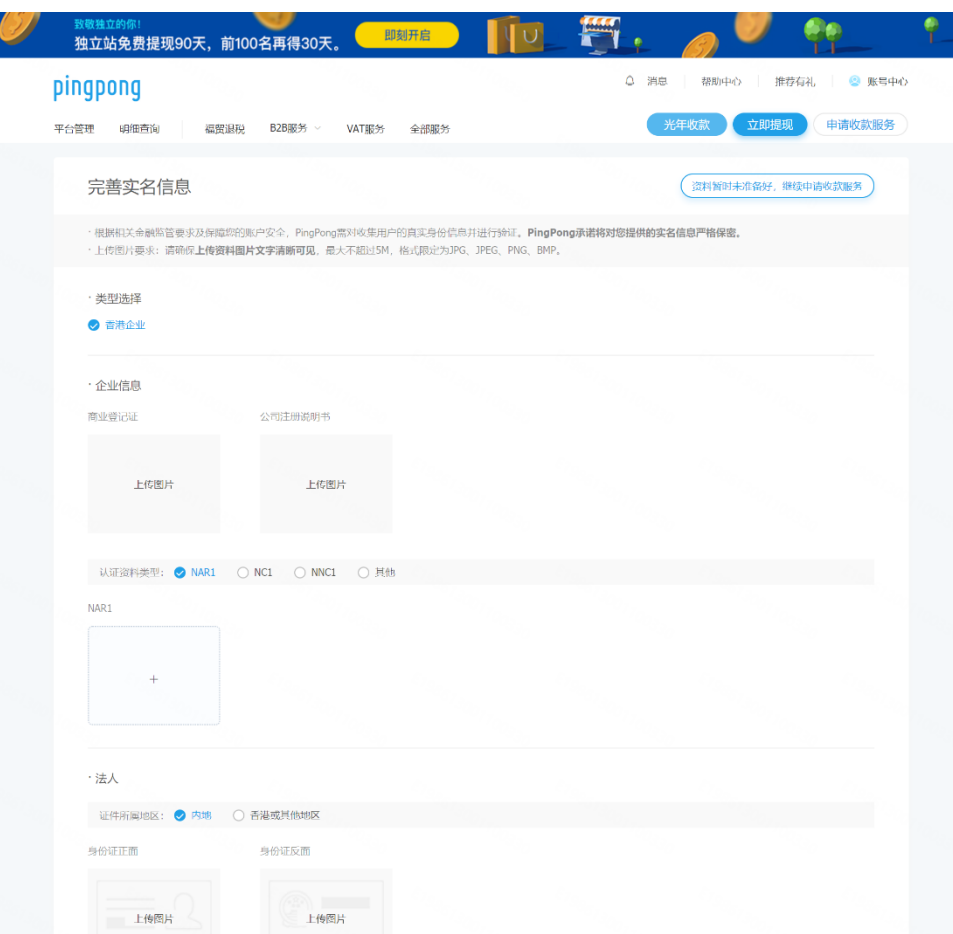

中国香港注册:商业登记证、注册说明书,中国香 港公司认证资料 (NC1 5,6,8A, 8B, 9或者NNC1 5,5A,6,8A,9或者D1 + MA或者最新的NAR), 法人的身份证正反面、公司章程(亚马逊欧洲站 /Cdiscount/eBay欧洲站需要)的照片

#### 注意点:

图片需要清晰可辨认,能清晰看到证件上信息。 常住地址需要明确到几栋几单元

### 实名信息认证-企业申请

| ngpong                                       |                                                 |                                      | - 18/6×                    | TRANTIC CLATX  | S 74 5 74 |
|----------------------------------------------|-------------------------------------------------|--------------------------------------|----------------------------|----------------|-----------|
| 管理 明细查询 VAT服务                                |                                                 |                                      |                            | 立即提现           | 申请收款服务    |
| 完善实名信息                                       |                                                 |                                      |                            | ②料暂时未准备好,继续申请· | 收款服务      |
| ·根据相关金融监管要求及保障您的<br>·上传图片要求:请确保 <b>上传资料图</b> | 账户安全,PingPong需对收集用户<br><b>片文字清晰可见</b> ,最大不超过5M, | 的真实身份信息并进行验证。『<br>格式限定为JPG、JPEG、PNG、 | PingPong承诺将对您提供的实名<br>BMP。 | 信息严格保密。        |           |
| ・类型选择                                        | Crane -                                         |                                      |                            |                |           |
| ✓ 有限责任公司 ○ 股份公司                              | ○ 合伙经营                                          |                                      |                            |                |           |
| ·所有人信息                                       |                                                 |                                      |                            |                |           |
| 所有人证件: 🥏 驾厩 🗌 🕅                              | 身份证 ○ 绿卡 ○ 护順                                   | ą                                    |                            |                |           |
| 驾照                                           |                                                 |                                      |                            |                |           |
| +7                                           |                                                 |                                      |                            |                |           |
|                                              |                                                 |                                      |                            |                |           |
| ·企业信息                                        |                                                 |                                      |                            |                |           |
| 商业证书                                         |                                                 |                                      |                            |                |           |
| +                                            |                                                 |                                      |                            |                |           |
|                                              |                                                 |                                      |                            |                |           |
| 组织章程                                         |                                                 |                                      |                            |                |           |
|                                              |                                                 |                                      |                            |                |           |
| + 10                                         |                                                 |                                      |                            |                |           |
|                                              |                                                 |                                      |                            |                |           |

| 美国企业注册:类型选择:有限责任公司、股份公司、合   |
|-----------------------------|
| 伙经营                         |
| 联系人信息:驾照、州身份证、绿卡、护照(四选一)    |
| 企业信息: (有限责任公司)商业证书+组织章程+雇主识 |
| 别码确认函的照片;                   |
| (股份公司) 实际控制人信息+商业证书+股权证书+公司 |
| 章程+雇主识别码确认函+股权架构图的照片        |
| (合伙经营)合伙协议+雇主识别码确认函的照片      |
| 注意点:                        |
| 图片需要清晰可辨认,能清晰看到证件上信息。       |
| 常住地址需要明确到几栋几单元              |
|                             |

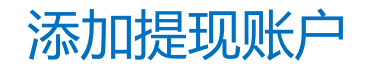

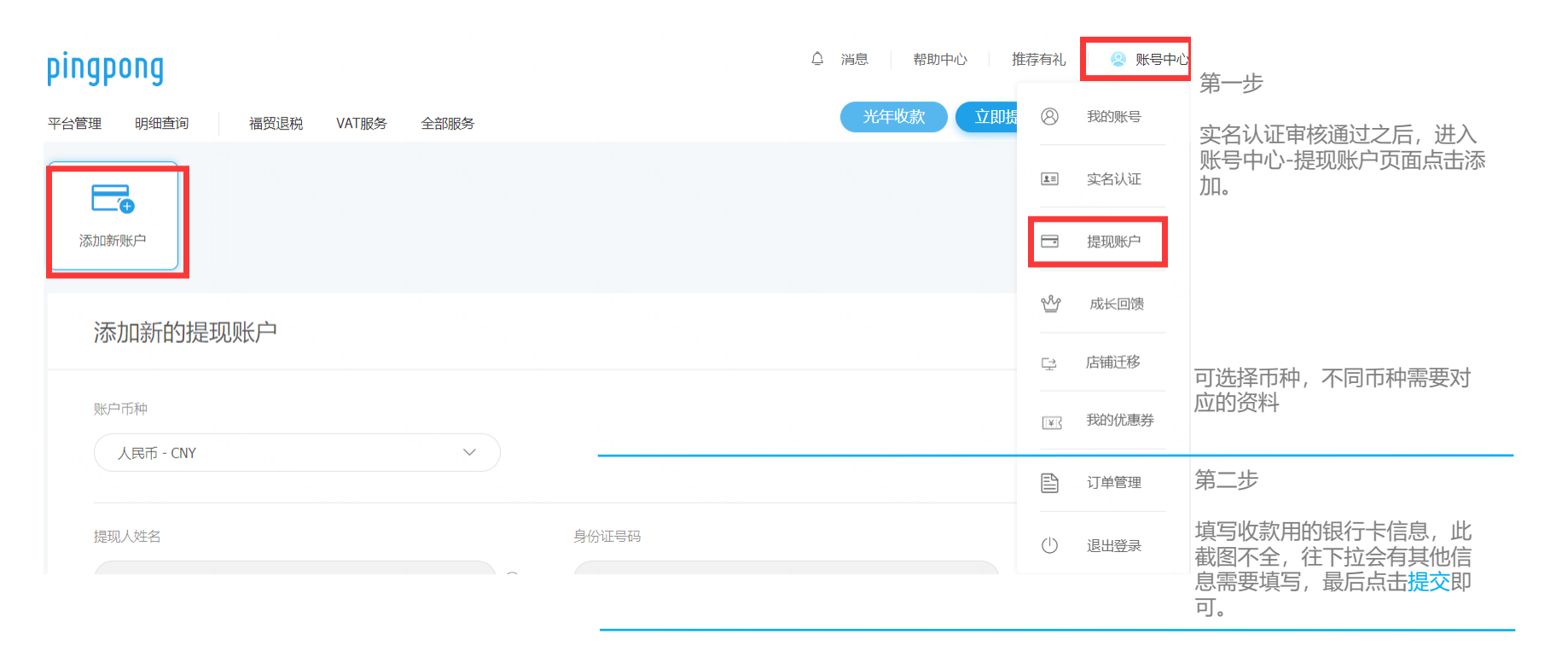

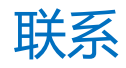

客户经理

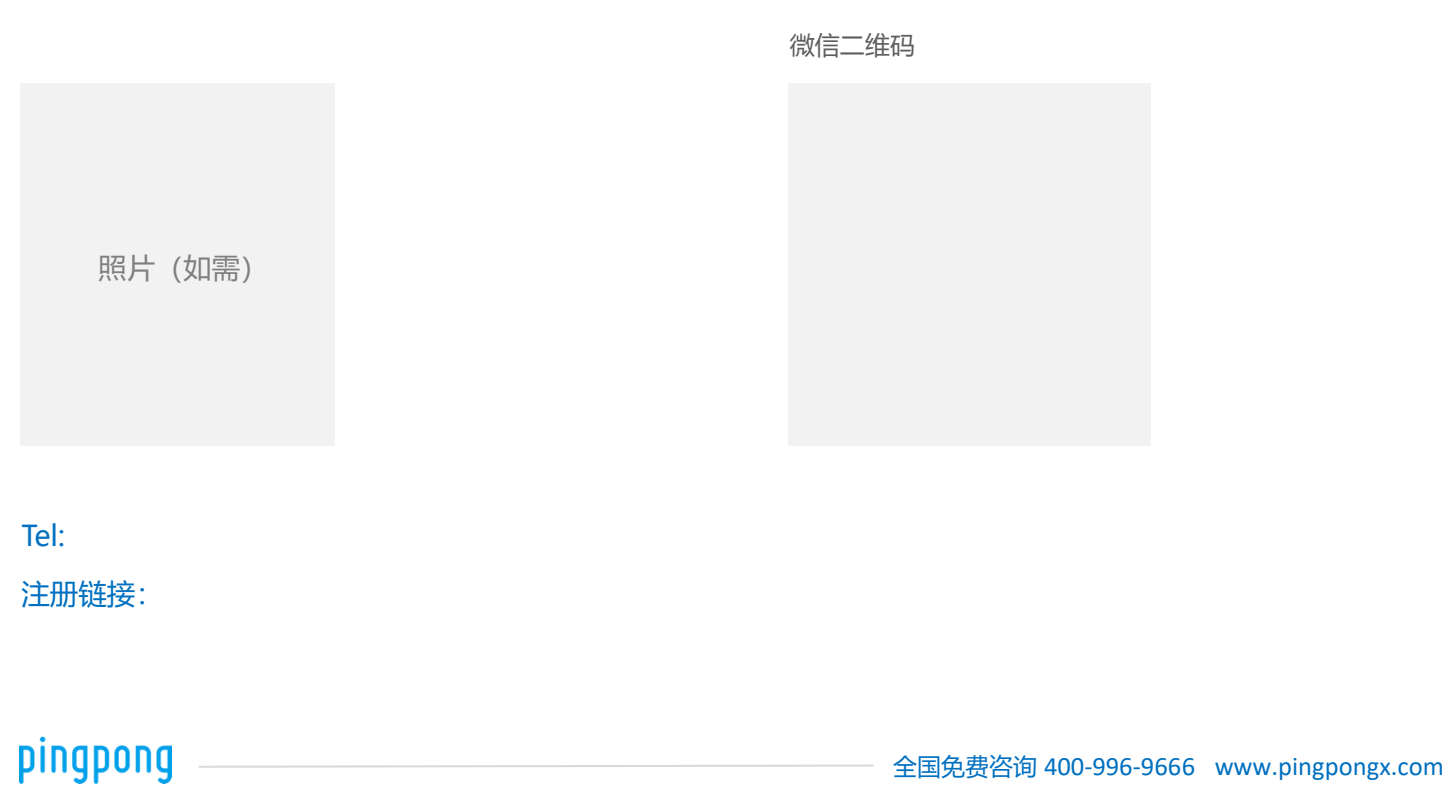